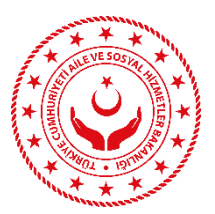

## AKILLI TELEFONLARDA KURUMSAL E-POSTA HESABI KURULUM YÖNERGESİ

### a. ANDROID İŞLETİM SİSTEMİ YÜKLÜ CİHAZLARA AİT YÖNERGE

 Android yüklü akıllı cihazınıza e-posta hesaplarınızı yönetmek üzere e-posta istemcisi yüklü olması gerekir. "Microsoft Outlook" programı bu konuda en yaygın olarak kullanılanlardan biridir. Bundan sonraki adımlar "Microsoft Outlook" programına göre yapılacaktır. Google Play Store üzerinden telefonunuza "Microsoft Outlook" programını yükleyiniz.

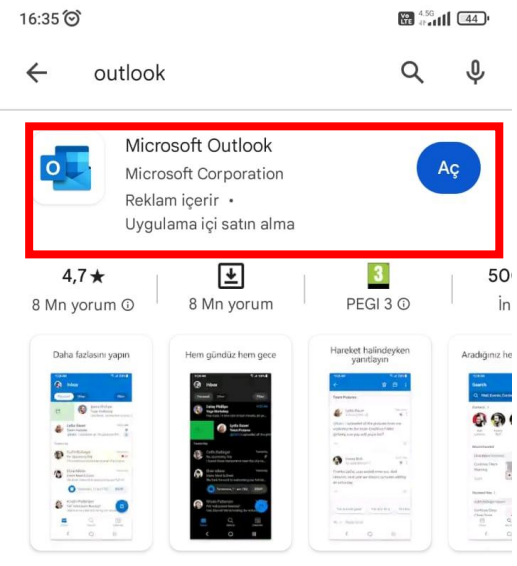

Android telefonlar ve tabletler için resmi Microsoft Outlook uygulaması.

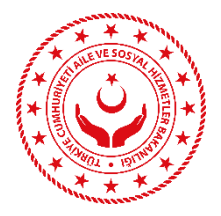

2. Outlook programınızı açın hesap ekle seçeneğine tıklayınız.

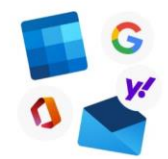

### Outlook'a Hoş Geldiniz

Tüm e-postalarınızı, kişilerinizi, dosyalarınızı ve takvimlerinizi bir araya getirin.

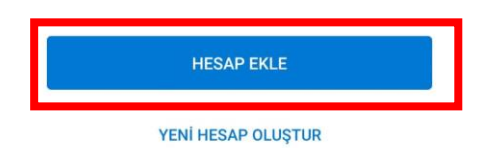

3. Hesap bulundu ekranında bu hesabı atla seçeneğine tıklayınız.

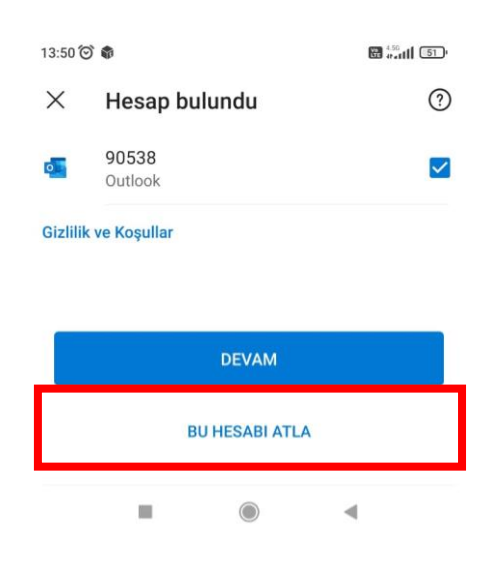

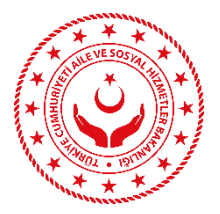

4. Hesap ekle seçeneğine kurumsal e-posta adresini giriniz. Örnek: Ahmet.mehmet@aile.gov.tr

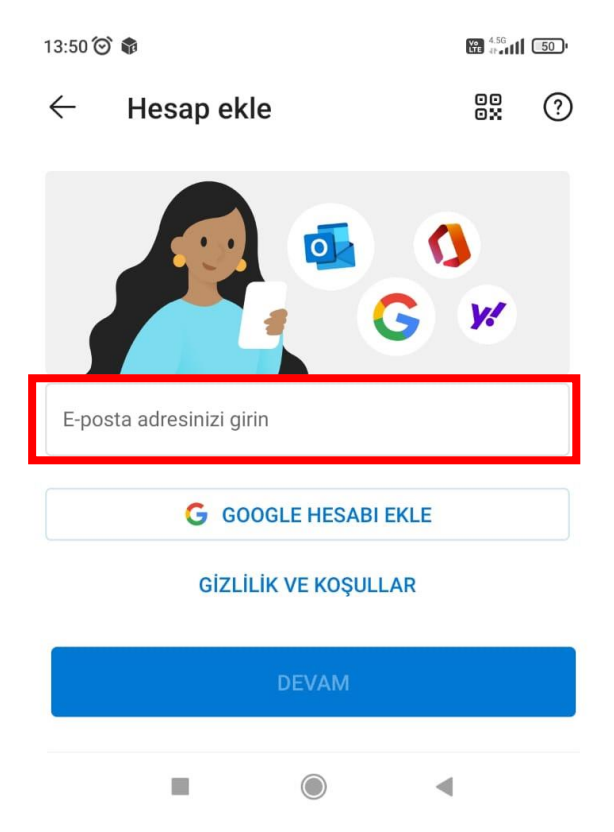

5. E-posta adresi girildikten sonra ekranda görünecek olan hesabı elle kur seçeneğine tıklıyoruz.

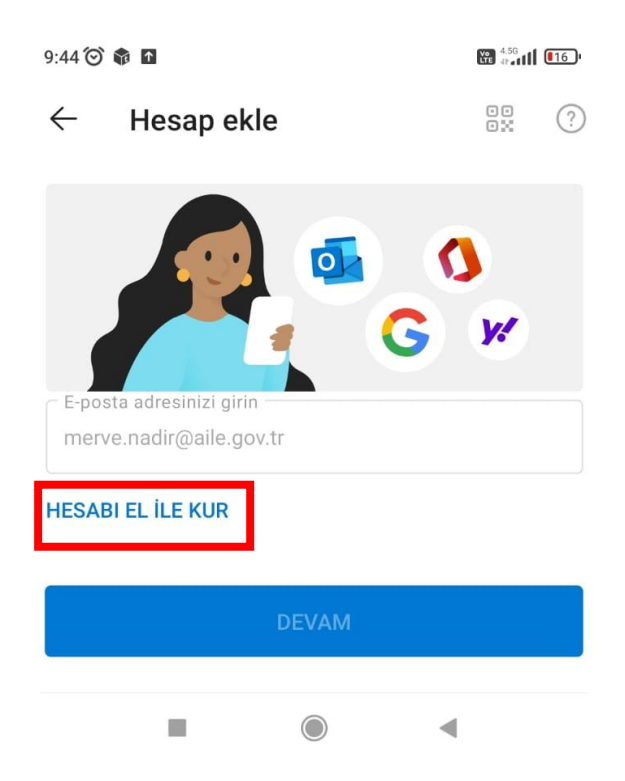

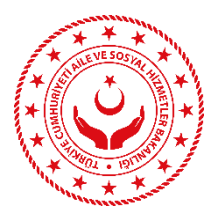

6. Hesap türü seçim ekranında "Exchange" seçeneğini seçiyoruz.

| 9:48 🞯 🏟 🖬                  |            | 🔀 🔐 📶 📧 🗈      |  |
|-----------------------------|------------|----------------|--|
| $\leftarrow$ Hesap          | türü seçin |                |  |
| Microsoft                   |            |                |  |
| Office 365                  | Outlook    | EK<br>Exchange |  |
| Diğer                       |            |                |  |
| <b>y</b><br>Yahoo           | iCloud     | Google         |  |
| Gelişmiş                    |            |                |  |
| ІМАР                        | РОРЗ       |                |  |
| Yardıma mı ihtiyacınız var? |            |                |  |
|                             |            | ۹              |  |

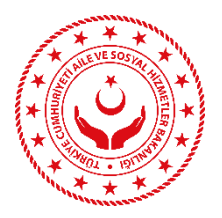

7. Exchange hesap bilgilerinin girilmesi için karşımızda metin kutuları görünecektir. Aşağıda açıklandığı gibi hesap bilgileri girilmelidir. Bilgiler doğru girilmesi halinde sağ üst taraftaki onay işaretine tıklandıktan sonra hesap kurulumu başarı ile tamamlanmış olacaktır.

| 14:39                                   | N V# 456I |   | 1.Aile.gov.tr uzantılı e-posta adresi<br>yazılmalıdır. Örnek;                                        |
|-----------------------------------------|-----------|---|----------------------------------------------------------------------------------------------------|
| ← Bağlan: Exchange                      | ⊘ ✓       |   | Ahmet.mehmet@aile.gov.tr                                                                             |
| E-posta Adresi<br>Ahmet.mehmet@aile.gov | .tr       |   | 2. e-posta şifresi yazılmalıdır.                                                                     |
| Parola                                  | <i>K</i>  |   | 3. E-posta hesabını tanıtan herhangi<br>bir bilgi yazılmalıdır. Örnek;                               |
| Açıklama (örnek: İş)                    |           |   | Aile Bakanlığı                                                                                       |
| Sunucu (örnek: sunucu.etkialani.co      | om)       |   | 4. sunucu bölümüne                                                                                   |
| Etki alanı                              |           |   | eposta.aile.gov.tr yazılmalıdır.                                                                     |
| Kullanıcı adı                           |           | - | 5. etki alanı bölümüne <b>aile.bulutu</b><br>yazılmalıdır.                                           |
|                                         |           | - | 6. kullanıcı adı bölümüne e-posta<br>adresindeki @ işaretinden önceki<br>bölümü yazılmalıdır. Örnek; |
|                                         |           |   | Ahmet.mehmet                                                                                         |
| < 0                                     | =         |   |                                                                                                    |

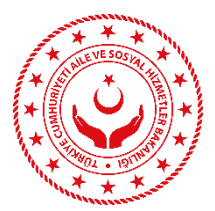

# b. İOS İŞLETİM SİSTEMİ YÜKLÜ CİHAZLAR İÇİN YÖNERGE

1. Ayarlar bölümünden Mail seçeneğine tıklıyoruz.

| 10:33 |           |         | •••• LTE (), |
|-------|-----------|---------|--------------|
|       |           | Ayarlar |              |
|       |           |         |              |
| -     | Cüzdan    |         | >            |
|       |           |         |              |
| •     | Parolalar |         | >            |
|       | Mail      |         | >            |
|       | Kişiler   |         | >            |
|       | Takvim    |         | >            |

2. Mail sekmesi altında hesaplar seçeneğine tıklıyoruz.

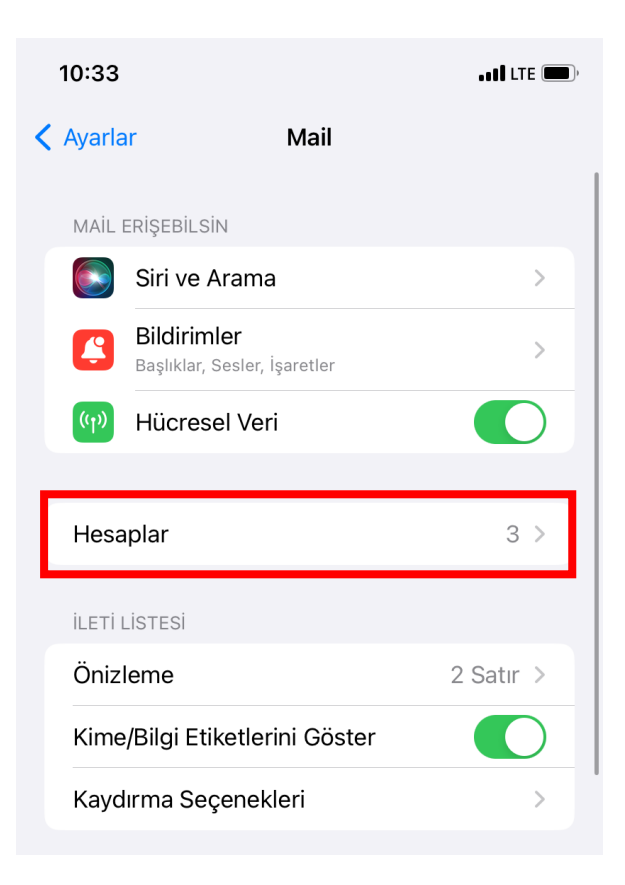

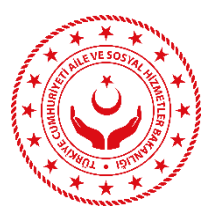

3. Hesaplar bölümünde hesap ekle seçeneğine tıklıyoruz.

|   | 10:34                                      | •••1 L                          | TE 🔲, |
|---|--------------------------------------------|---------------------------------|-------|
| < | Mail                                       | Hesaplar                        |       |
|   | HESAPLAR                                   |                                 |       |
|   | <b>iCloud</b><br>iCloud Drive, Kişiler, Ta | akvimler, Safari ve 4 tane daha | >     |
|   | <b>Aile Bakanlığı</b><br>Mail, Notlar      |                                 | >     |
|   | <b>Gmail</b><br>Mail, Takvimler, Notlar    |                                 | >     |
| ſ | Hesap Ekle                                 |                                 | >     |
|   | N/- 11/- 11- 1 AL                          | A                               |       |
|   | Yeni verileri Al                           | Aninda llet                     | : >   |

4. Hesap Ekle bölümünde Microsoft Exchange seçeneğine tıklıyoruz.

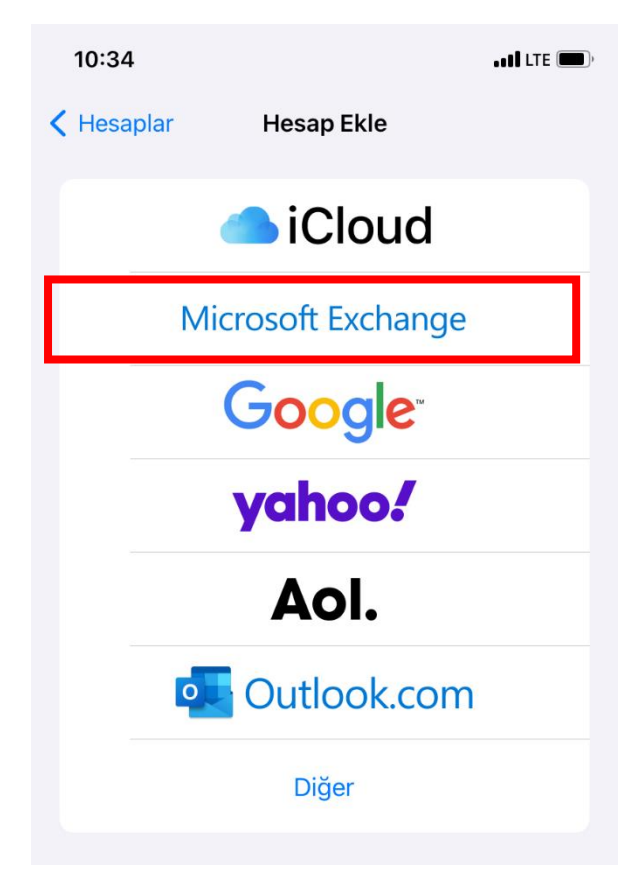

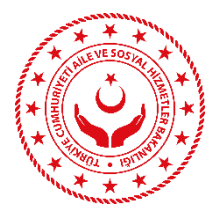

5. Exchange bölümünde e-posta adresi girilmelidir. Açıklama bölümüne e-posta hesabını hatırlatacak herhangi bir bilgi girilmelidir. Örnek: Aile bakanlığı.

| 10:34                                                                                                    |                    | • ett LTE 🗩) |
|----------------------------------------------------------------------------------------------------|--------------------|--------------|
| Vazgeç                                                                                                    | Exchange           | Sonraki      |
| E-posta                                                                                                    | eposta@example.com |              |
| Açıklama                                                                                                    | Exchange Hesabim   |              |
| Exchange hesabı ekleme, Exchange yöneticisinin aygıtınızı<br>uzaktan yönetmesine izin verir. Yönetici; sınırlamalar<br>ekleyebilir, silebilir ve aygıtınızı uzaktan silebilir. |                    |              |

6. Ekrana çıkan bildirimde "elle ayarla" seçeneği tıklanmalıdır.

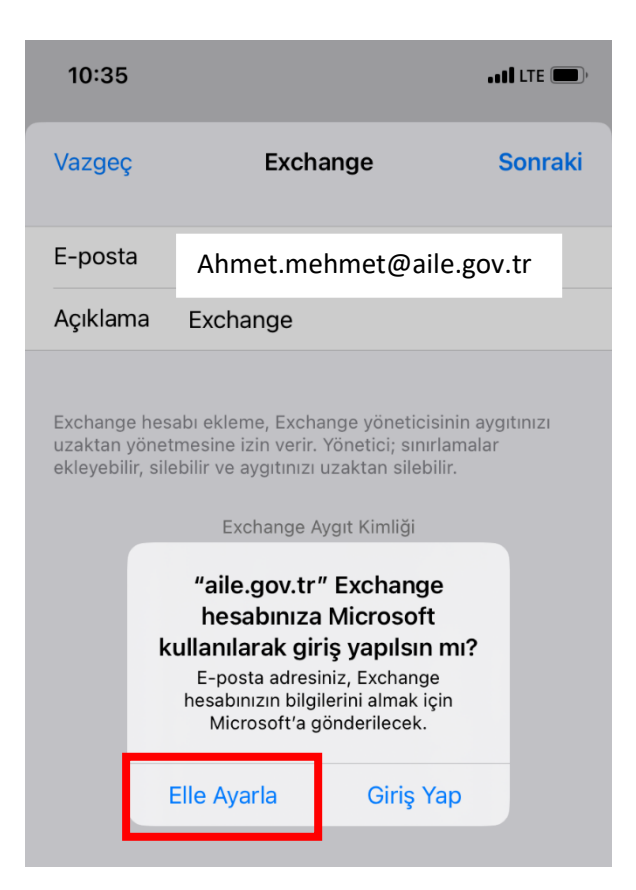

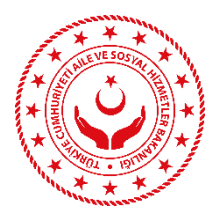

7. Elle ayarlama seçeneğine onay verip sonraki seçeneğini tıkladıktan sonra e-posta hesabının şifresini parola bölümüne giriyoruz.

| 13:28                                         | , (1) LTE 🗩                                                                                                    |
|-----------------------------------------------|----------------------------------------------------------------------------------------------------|
| Vazgeç                                        | Sonraki                                                                                                    |
| E-posta                                       | Ahmet.mehmet@aile.gov.tr                                                                                                    |
| Parola                                        | Gerekli                                                                                                    |
| Açıklama                                      | Exchange                                                                                                    |
| Exchange he<br>uzaktan yöne<br>ekleyebilir, s | sabı ekleme, Exchange yöneticisinin aygıtınızı<br>etmesine izin verir. Yönetici; sınırlamalar<br>Ilebilir ve aygıtınızı uzaktan silebilir. |

8. Açılan pencereye aşağıdaki bilgiler eksiksiz ve hatasız eklenmelidir.

| 10:36                      | •••• LTE (),                     |                                                                    |
|----------------------------|----------------------------------|--------------------------------------------------------------------|
| Vazgeç                     | Sonraki                          | 1.Aile.gov.tr uzantılı e-posta adresi<br>yazılmalıdır. Örnek;      |
|                            |                                  | Ahmet.mehmet@aile.gov.tr                                           |
| E-posta                    | @aile.gov.tr                     |                                                                    |
|                            |                                  | 2. sunucu bölümüne                                                 |
| Sunucu                     | İsteğe Bağlı                     | eposta.alle.gov.tr yazılmalıdır.                                   |
|                            |                                  | 3. alan bölümüne <b>aile.bulutu</b>                                |
| Alan                       | İsteğe Bağlı                     | yazılmalıdır.                                                      |
| Kullanıcı A                | dı Gerekli                       | ▶                                                                  |
| Parola                     | Gerekli                          | 4. kullanıcı adı bölümüne e-posta adresindeki @ isaretinden önceki |
|                            |                                  | bölümü yazılmalıdır. Örnek;                                        |
| Açık <mark>ı</mark>        | -nosta hesahiri tanitan herhangi | Ahmet.mehmet                                                       |
| bir k                      | pilgi yazılmalıdır. Örnek;       |                                                                    |
| Exch<br>uzak Aile<br>ekley | Bakanlığı                        | 5. e-posta şifresi yazılmalıdır.                                   |
|                            |                                  |                                                                    |

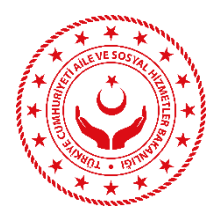

9. Bilgilerin doğru girilmesi halinde ekrana herhangi bir hata uyarısı gelmeyecektir. Bitti seçeneğine tıkladıktan sonra kurumsal e-postamıza gelen postalar otomatik telefonumuza da gelecektir.

| 10:36                      |                       | •• <b>11</b> LTE 🔲, |  |
|----------------------------|-----------------------|---------------------|--|
| Vazgeç                     | Hesap                 | Bitti               |  |
| E-posta                    | Ahmet.mehmet@aile.gov | v.tr                |  |
| Sunucu                     | eposta.aile.gov.tr    |                     |  |
| Alan                       | aile.bulutu           |                     |  |
| Kullanıcı Adı Ahmet.mehmet |                       |                     |  |
| Parola                     |                       |                     |  |
|                            |                       |                     |  |
| Açıklama                   | Aile Bakanlığı        |                     |  |
|                            |                       |                     |  |
| İleri Düzey                | Ayarlar               | >                   |  |